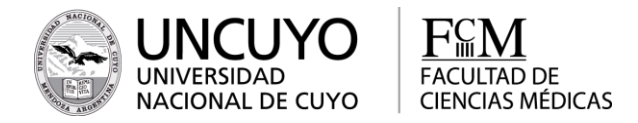

# **1º TAREA EN LA PLATAFORMA MOODLE:**

## Actualizar el perfil y la contraseña

#### A. Comenzaremos actualizando el perfil:

- 1- Ingresa a la plataforma Moodle de FCM.
- 2- Inicia sesión con usuario y contraseña.

3- Cliquea la opción desplegable que aparece a la derecha de tu nombre, en el extremo superior derecho de la pantalla. Al abrirse el menú selecciona "Perfil"

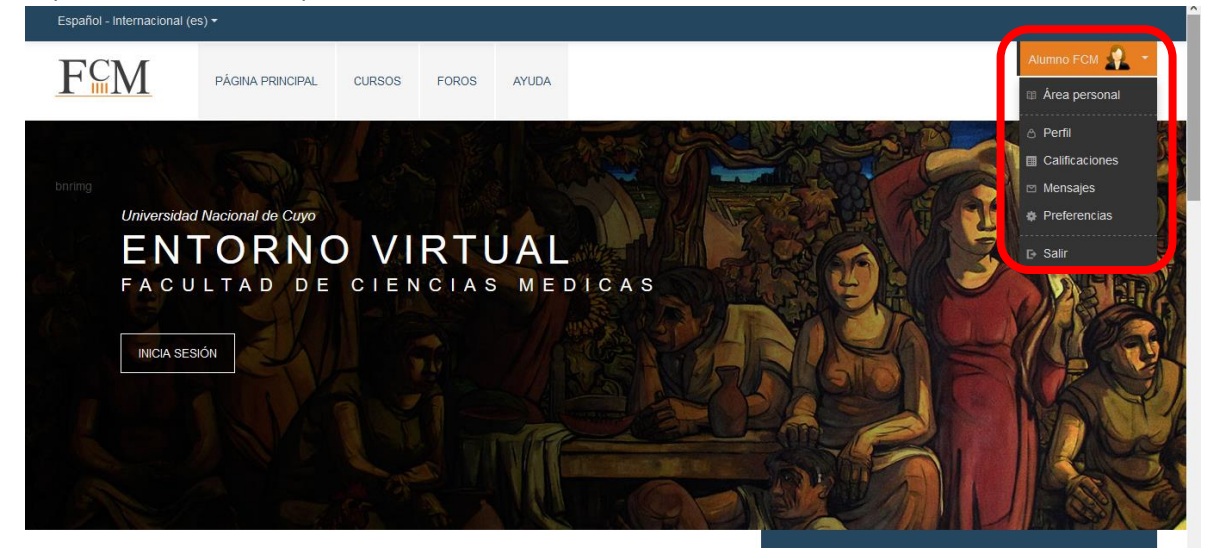

4- Se abrirá esta pantalla con tu información personal, que deberás actualizar, cliqueando sobre "Editar perfil"

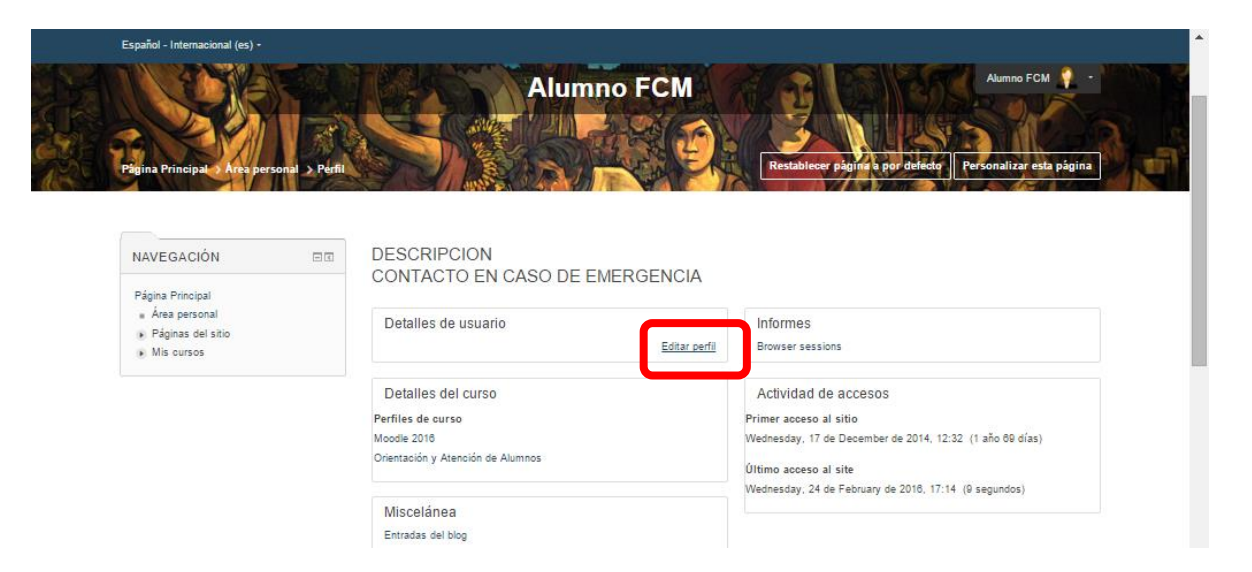

FACULTAD DE CIENCIAS MÉDICAS | EDUCACIÓN A DISTANCIA

Año 2016

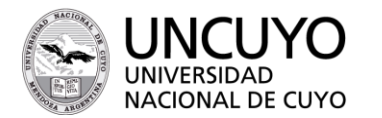

FACULTAD DE

CIENCIAS MÉDICAS

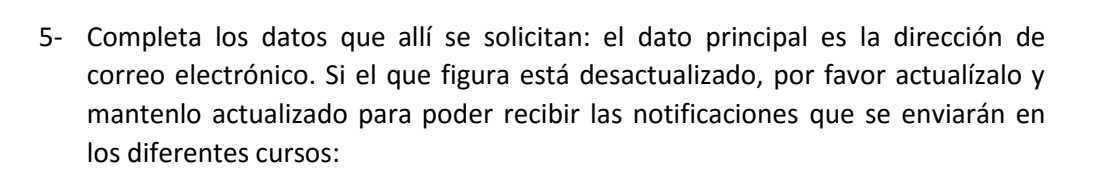

Es importante que tengas una dirección de mail y la chequees habitualmente. La comunicación que vas a establecer con los distintos sectores y personas de la universidad es variada, a veces informal y otras, formal; por lo que tienes que manejar diversos canales de comunicación y estar en contacto. Es necesario que cuentes con una dirección de mail que tendrás que chequear diariamente ya que por esa vía se va a canalizar la comunicación más formal, escrita y protocolar.

Piensa como si fueses ya profesional: no es muy serio que te contacte el jefe de personal del hospital por Twitter o te pase el contrato de trabajo por Facebook...

| Español - Internacional (es) -                               |                             |                                                                 | *  |
|--------------------------------------------------------------|-----------------------------|-----------------------------------------------------------------|----|
|                                                              |                             | Alumno FCM 🥊 🝷                                                  |    |
| NAVEGACIÓN 🖂                                                 | ALUMNO FCM                  |                                                                 | ×. |
| Página Principal                                             |                             | Expandir todo                                                   |    |
| <ul> <li>Àrea personal</li> <li>Páginas del sitio</li> </ul> | <ul> <li>General</li> </ul> |                                                                 |    |
| <ul> <li>Mis cursos</li> </ul>                               | Nombre                      | Alumno                                                          | I  |
|                                                              | Apellido(s)                 | FCM                                                             |    |
|                                                              | Dirección de correo*        |                                                                 |    |
|                                                              | Mostrar correo              | Mostrar mi dirección de correo sólo a mis compañeros de curso 🔹 |    |
|                                                              | Ciudad                      |                                                                 |    |
|                                                              | Seleccione su país          | Seleccione su país •                                            |    |
|                                                              | Zona horaria                | Zona horaria del servidor (Africa/Abidján) *                    |    |
|                                                              | Descripción 💮               |                                                                 |    |
|                                                              |                             | Descripcion                                                     |    |
|                                                              |                             | Contacto en caso de emergencia                                  | -  |

6- Actualiza la Imagen de usuario: para eso, puedes arrastrar tu imagen arrastrándola desde tus archivos en la computadora hacia el campo con la flecha azul.

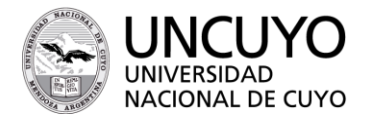

FACULTAD DE

**CIENCIAS MÉDICAS** 

| Español - Internacional (es) - |                                                                                 |
|--------------------------------|---------------------------------------------------------------------------------|
|                                | Alumno FCM 🧛 -                                                                  |
| Imagen actual                  | Ninguno                                                                         |
| Imagen nueva   ⑦               | Tamaño máximo para nuevos archivos: 20MB, número máximo de archivos adjuntos: 1 |
|                                |                                                                                 |
|                                | ▶ 🔛 Archivos                                                                    |
|                                |                                                                                 |
|                                |                                                                                 |
|                                | Puede arrastrar y soltar archivos aqui para añadirlos                           |
|                                |                                                                                 |
| Descripción de la imagen       |                                                                                 |
| Nombres adicionales            |                                                                                 |
| • Intereses                    |                                                                                 |
| · Intereses                    |                                                                                 |
| Opcional                       |                                                                                 |
|                                |                                                                                 |
|                                |                                                                                 |
|                                | Actualizar información personal                                                 |

7- O bien haciendo click en la flecha azul: se desplegará un menú llamado selector de archivos desde donde puedes manualmente buscar tu foto entre los archivos de la computadora. Hacen click en "Adjunto: Seleccionar archivo" y se desplegará el explorador de su computadora con los archivos de sus imágenes para que puedan seleccionar la deseada y colocarla de perfil. Eligen la foto de ustedes, presionan abrir y luego de que se cargue el archivo, aprietan el botón "Subir este archivo".

| Selector de archivos           |                      |                                          | Alumno FCM 🧛 🔫 |  |
|--------------------------------|----------------------|------------------------------------------|----------------|--|
| Archivos recientes             |                      |                                          |                |  |
| Descargador URL                |                      |                                          |                |  |
| Archivos privados<br>Wikimedia | Adjunto              | Seleccionar archivo No se eligió archivo |                |  |
|                                | Guardar como         |                                          |                |  |
|                                | Autor                | Alumno FCM                               |                |  |
|                                | Seleccionar licencia | Todos los derechos reservados 🔹          |                |  |
|                                |                      |                                          |                |  |
|                                |                      | Cubic colo contrino                      |                |  |
|                                |                      | Subir este archivo                       |                |  |
|                                |                      |                                          |                |  |
|                                |                      |                                          |                |  |
| ► On                           | rional               |                                          |                |  |
| * Opt                          | Jonar                |                                          |                |  |

- 8- Los ítems "Nombres adicionales", "Intereses" y "Opcional" puedes o no completarlos. Debes saber que todo lo que coloques en tu perfil es información pública, que podrán leer tus compañeros y docentes.
- 9- Por último, presiona "Actualizar información personal"

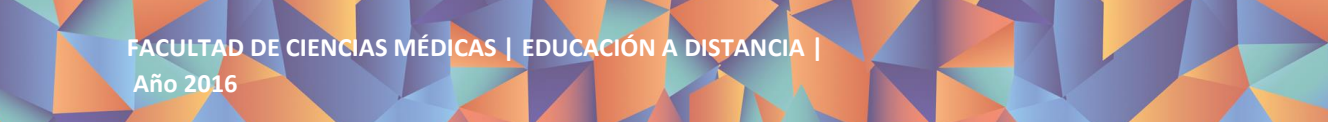

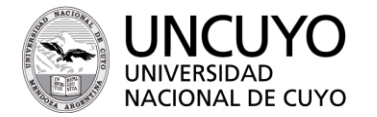

|                               |                                                       | Alumno ECM 🙆 🔹 |
|-------------------------------|-------------------------------------------------------|----------------|
|                               | + 🛄 Archivos                                          |                |
|                               |                                                       |                |
|                               |                                                       |                |
|                               |                                                       |                |
|                               | Puede arrastrar y soltar archivos aqui para añadirlos |                |
|                               | 1                                                     |                |
| Descripción de la imagen      |                                                       |                |
|                               |                                                       |                |
| Nombres adicionales           |                                                       |                |
|                               |                                                       |                |
| <ul> <li>Intereses</li> </ul> |                                                       |                |
|                               |                                                       |                |
| Opcional                      |                                                       |                |
|                               |                                                       |                |
|                               |                                                       |                |
|                               |                                                       |                |
|                               | Actualizar información personal                       |                |
|                               |                                                       |                |

### B. Ahora... cambiaremos la contraseña (si lo deseas):

FACULTAD DE

CIENCIAS MÉDICAS

1- Nuevamente despliega el menú que aparece a la derecha de tu nombre, y cliquea sobre "Preferencias":

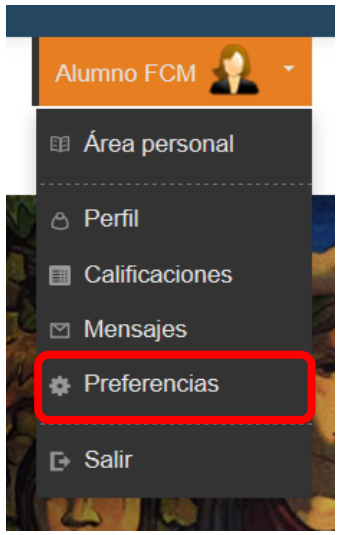

2- El sistema te redirecciona a la siguiente pantalla. Sólo modificaremos "Cambiar contraseña" de la "Cuenta de Usuario". Para ello, cliquea sobre "Cambiar contraseña" y completa los espacios en blanco. No olvides cliquear el botón "GUARDAR CAMBIOS".

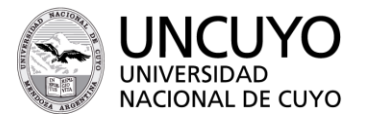

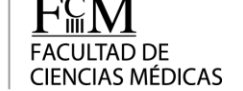

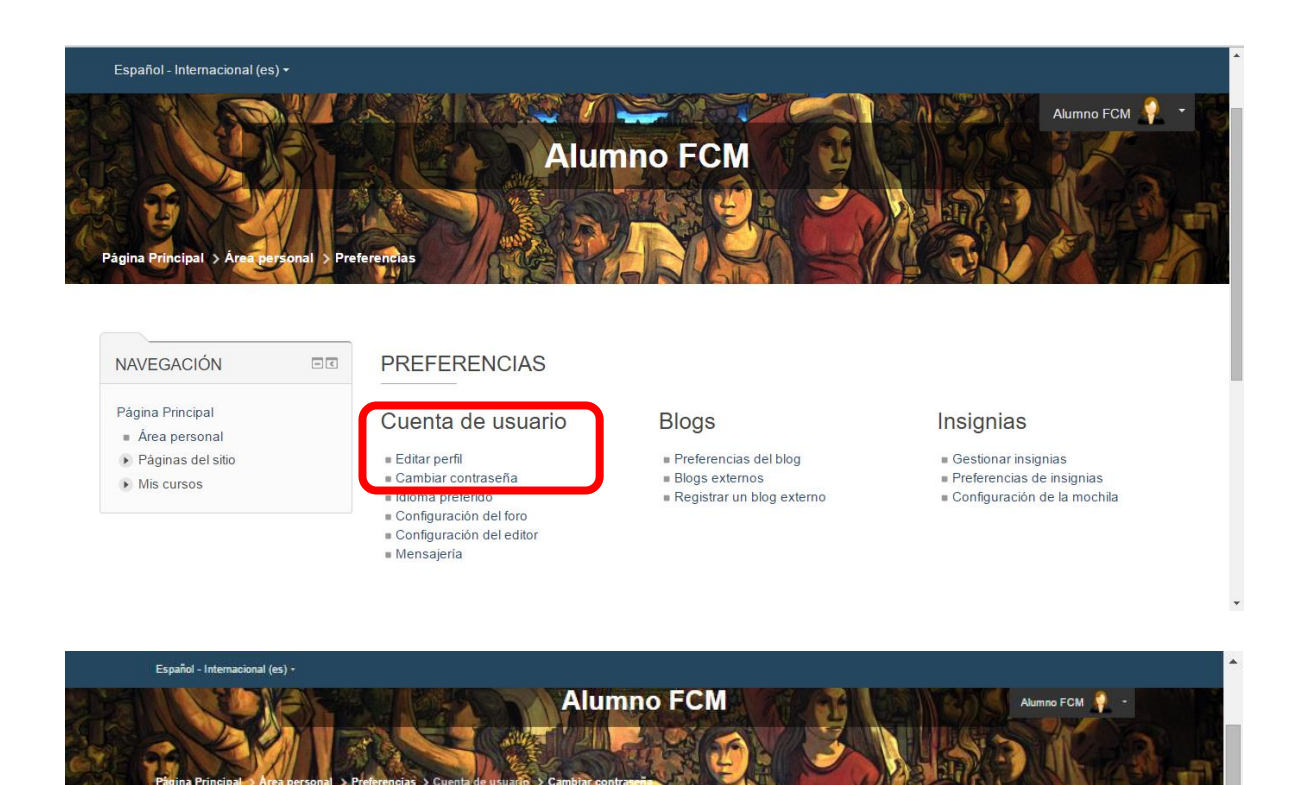

| NAVEGACIÓN                                                           |                   | Cambiar contraseña           |                                                                                                    |
|----------------------------------------------------------------------|-------------------|------------------------------|----------------------------------------------------------------------------------------------------|
| Página Principal<br>Area personal<br>Páginas del sitio<br>Mis cursos |                   | Nombre de usuario            | 111111111<br>La contraseña debería tener al menos 8 caracter(es), al menos 1 dígito(s), al menos 1 minúscula(s), al<br>menos 1 mayúscula(s), al menos 1 caracter(es) no alfanuméricos |
|                                                                      |                   | Contraseña actual •          |                                                                                                    |
|                                                                      | Nueva contraseña• |                              |                                                                                                    |
|                                                                      |                   | Nueva contraseña (de nuevo)* |                                                                                                    |
|                                                                      |                   |                              |                                                                                                    |
|                                                                      |                   |                              | Guardar cambios Cancelar                                                                                                    |

#### C. Exploremos la plataforma:

Utilizando el menú "NAVEGACIÓN" que se encuentra a la izquierda de la pantalla, te invitamos a cliquear sobre cada apartado para conocer su contenido:

- "Área personal", desde donde se puede acceder a los cursos en los que estás matriculado.
- "Páginas del sitio", donde se puede acceder a los Blogs, Insignias, Marcas y Calendario que a veces se utilizan.
- "MIS CURSOS", aquí te irán apareciendo los cursos que vas cursando.

NAVEGACIÓN

-0

Área personal

Páginas del sitio
 Mis cursos

Página Principal

· Cursos

Medicina
 1er año

Ter ano
2do año

3er año
4to año

Sto año

- 6to año
   Enfermería Universitaria
- Ciclos de Licenciatura

Tecnicos

- Servicio de Educación a Distancia
- Asesoría Pedagógica
   Posgrado